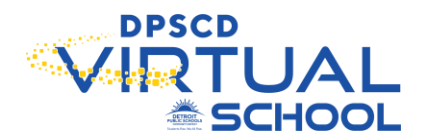

## HOW TO DELETE OLD OR CANCELLED MEETINGS FROM YOUR CALENDAR

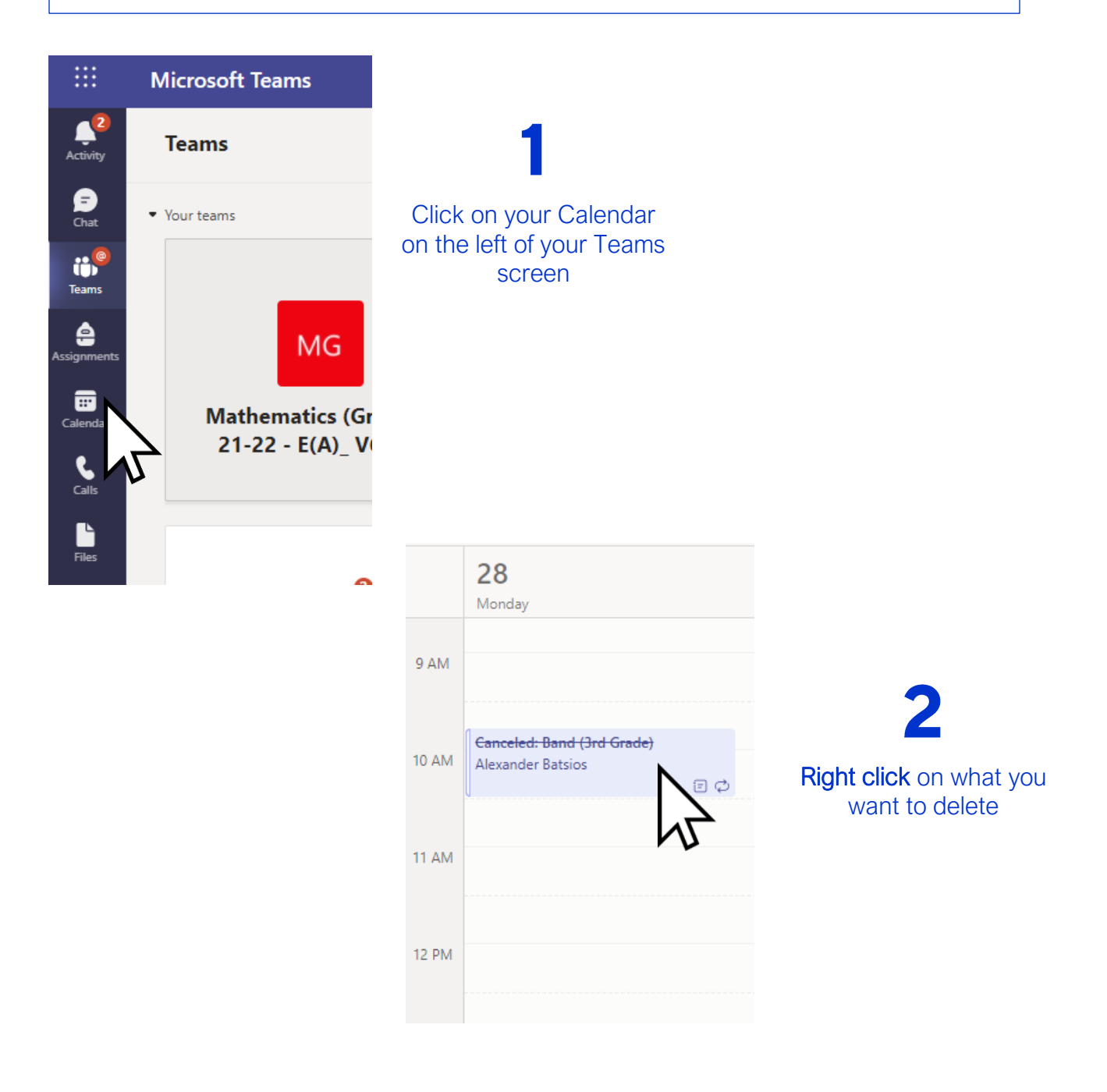

DPSCD does not discriminate on the basis of race, color, national origin, sex, sexual orientation, gender identity, disability, age, religion, height, weight, citizenship, marital or family status, military status, ancestry, genetic information, or any other legally protected category, in its educational programs and activities, including employment and admissions Questions? Concerns? contact the Civil Rights Coordinator at (313) 240-437 or dpscd.compliance@detroitk12.org or 3011 West Grand Boulevard, 14th Floor, Detroit MI 48202

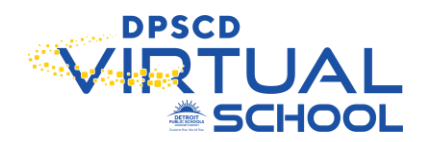

|       | 28<br>Monday                                    |                  | <b>01</b><br>Tuesday                                |                     |            | <b>02</b><br>Wednesday                          |                     |
|-------|-------------------------------------------------|------------------|-----------------------------------------------------|---------------------|------------|-------------------------------------------------|---------------------|
| 9 AM  |                                                 |                  |                                                     |                     |            |                                                 |                     |
| 10 AM | Canceled: Band (3rd Grade)<br>Alexander Batsios |                  | Canceled: Band (3<br>Alexander Batsios              | <del>rd Grade</del> | )          | Canceled: Band (3rd Grade)<br>Alexander Batsios |                     |
|       |                                                 | ⊘ View           |                                                     | >                   | Ξ¢         |                                                 | ĒØ                  |
| 11 AM |                                                 | ith participants |                                                     |                     |            |                                                 |                     |
|       |                                                 | 🗊 Remov          | e from calendar >                                   |                     | Occurrence |                                                 |                     |
| 12 PM |                                                 |                  |                                                     |                     | Series     | N                                               |                     |
| 1 PM  |                                                 |                  | Mr. Edwards 4th g<br>(VMCH) comb.<br>Vernon Edwards | rade PE o           | : c        | HWelcome MsLipsco                               | /<br>omb and<br>E ぐ |

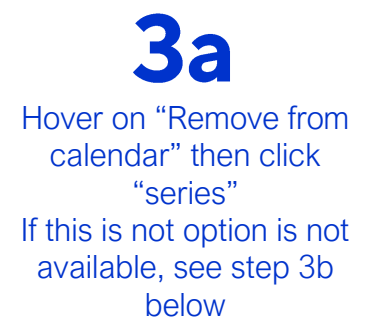

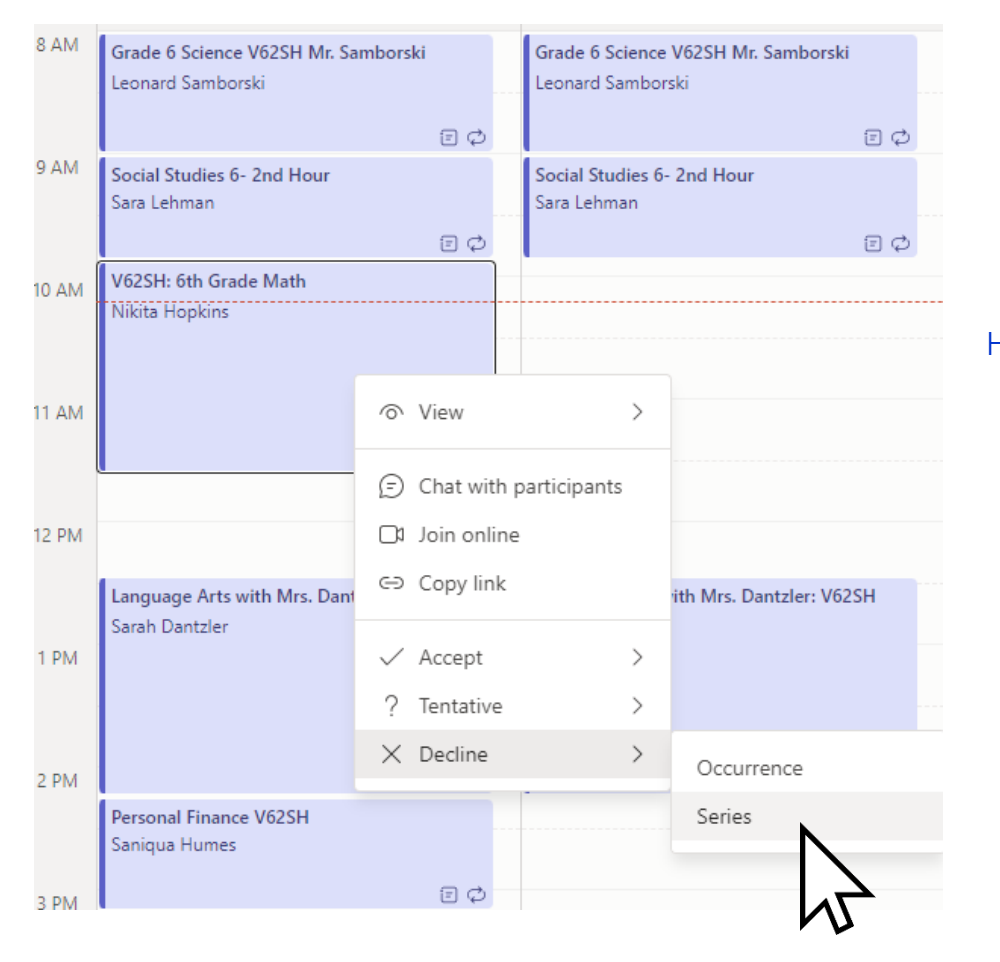

**3b** Hover on "Decline" then click "series"

DPSCD does not discriminate on the basis of race, color, national origin, sex, sexual orientation, gender identity, disability, age, religion, height, weight, citizenship, marital or family status, military status, ancestry, genetic information, or any other legally protected category, in its educational programs and activities, including employment and admissions Questions? Concerns? contact the Civil Rights Coordinator at (313) 240-437 or dpscd.compliance@detroitk12.org or 3011 West Grand Boulevard. 14th Floor, Detroit MI 48202

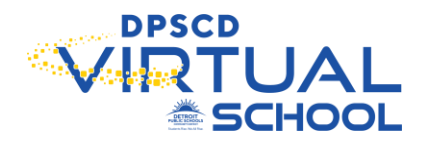

## HOW TO HIDE YOUR OLD CLASSES FROM YOUR TEAMS TILES

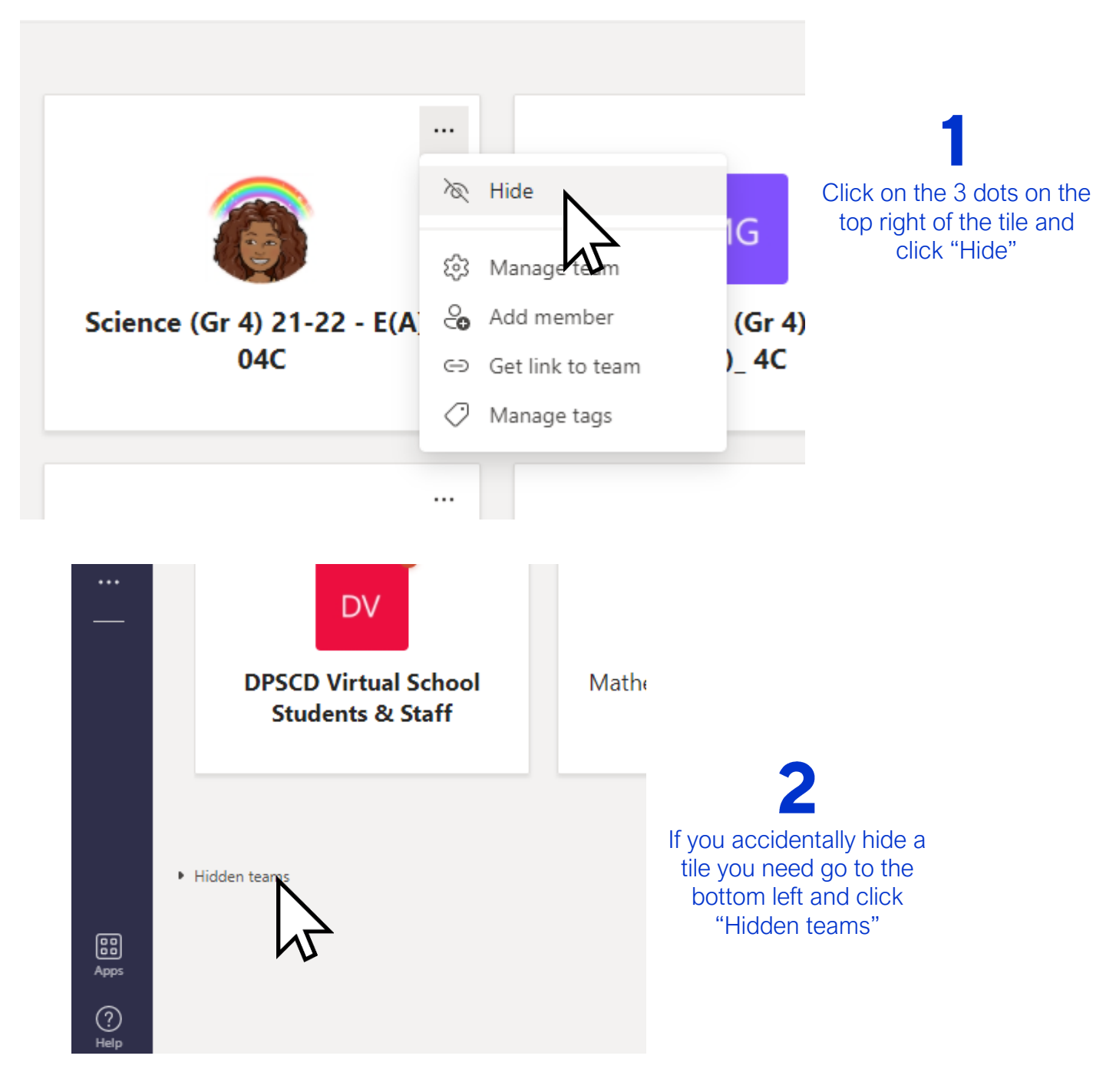

DPSCD does not discriminate on the basis of race, color, national origin, sex, sexual orientation, gender identity, disability, age, religion, height, weight, citizenship, marital or family status, military status, ancestry, genetic information, or any other legally protected category, in its educational programs and activities, including employment and admissions Questions? Concerns? contact the Civil Rights Coordinator at (313) 240-437 or dpscd.compliance@detroitk12.org or 3011 West Grand Boulevard. 14th Floor, Detroit MI 48202

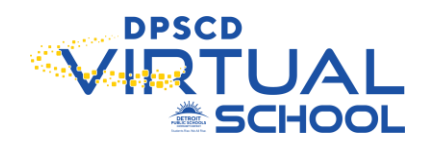

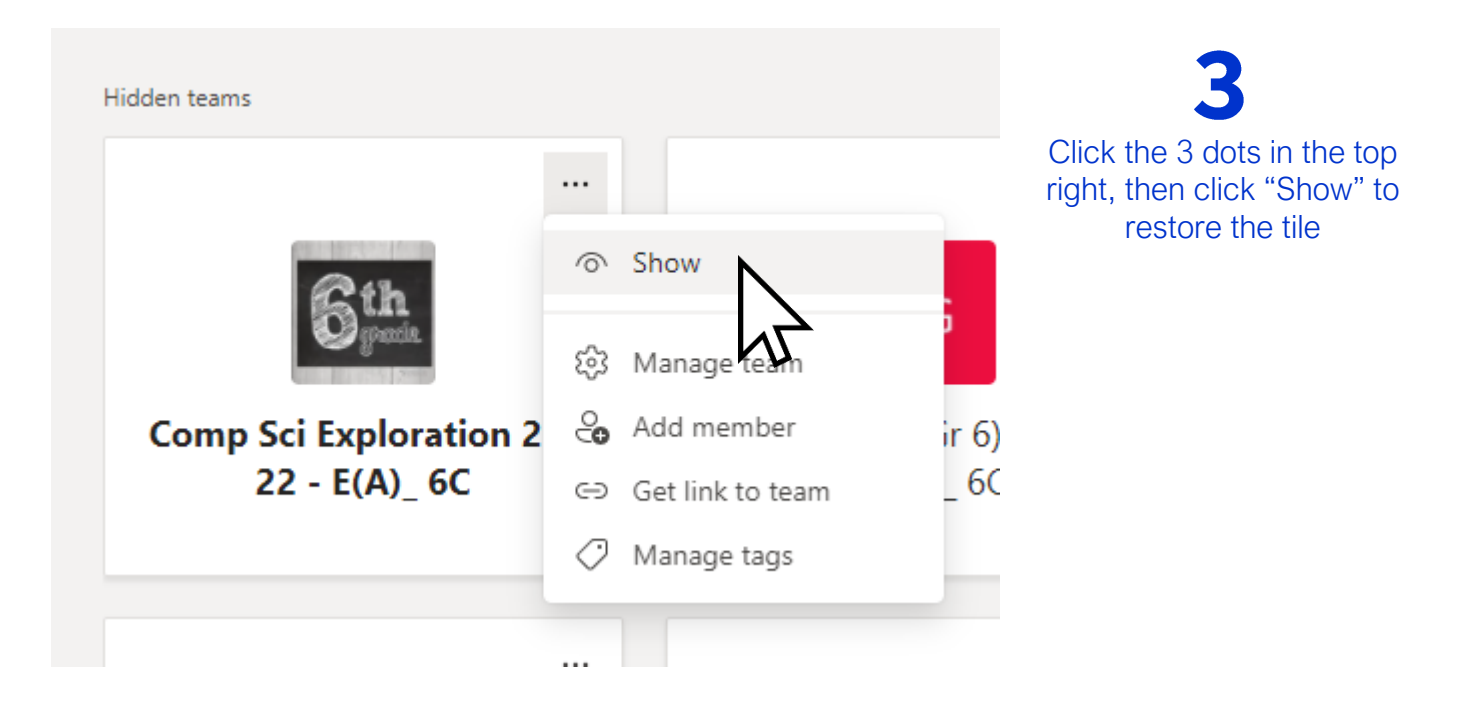

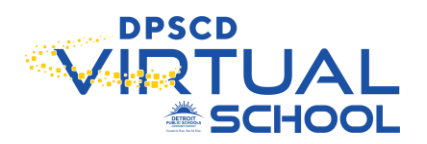

## HOW TO ADD YOUR NEW CLASS MEETINGS TO YOUR CALENDAR

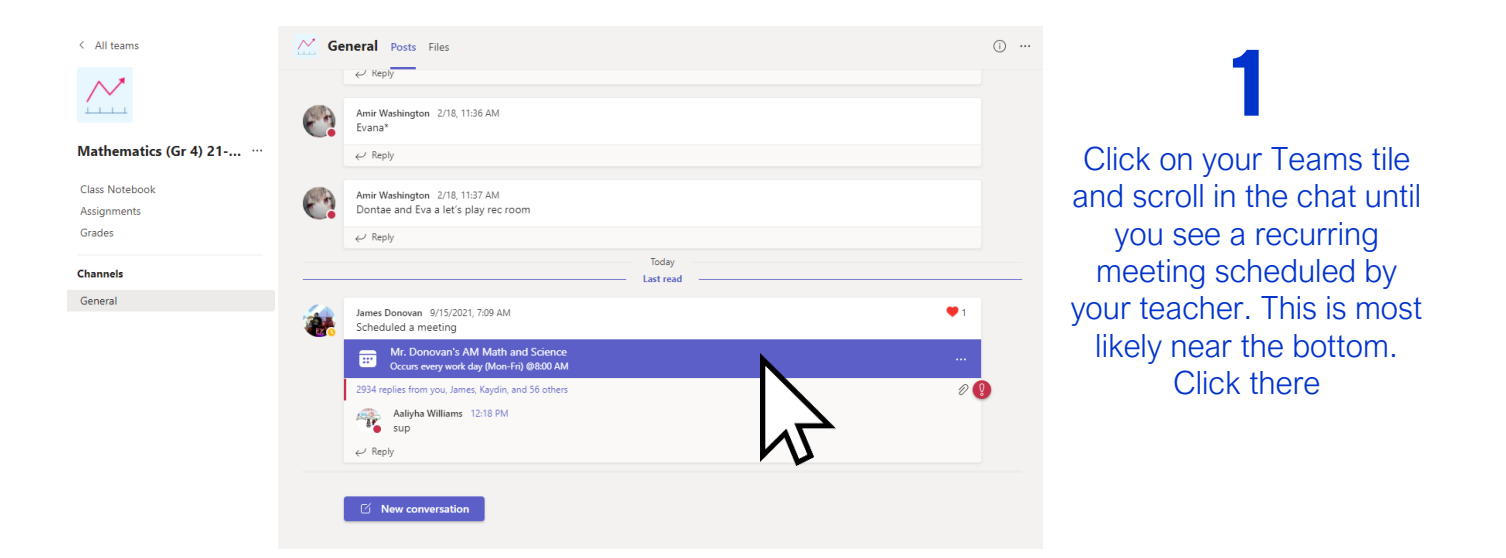

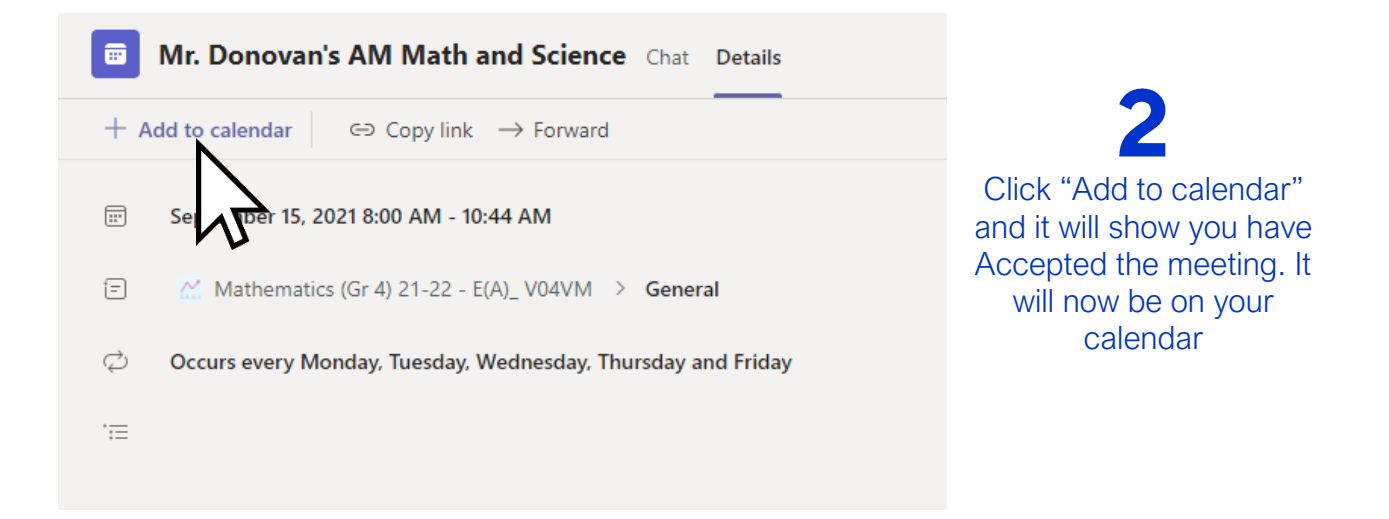

DPSCD does not discriminate on the basis of race, color, national origin, sex, sexual orientation, gender identity, disability, age, religion, height, weight, citizenship, marital or family status, military status, ancestry, genetic information, or any other legally protected category, in its educational programs and activities, including employment and admissions Questions? Concerns? contact the Civil Rights Coordinator at (313) 240-437 or dpscd.compliance@detroitk12.org or 3011 West Grand Boulevard. 14th Floor, Detroit MI 48202